# Optiworx<sup>™</sup> HWX 750 MHz DFB Laser Transmitter

**Procedures Manual** 

060675-001 Rev C

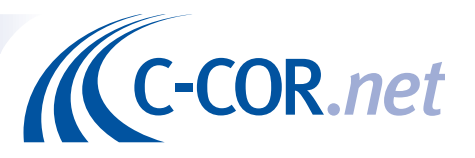

Procedures Manual for 750 MHz HWX DFB Laser Transmitter

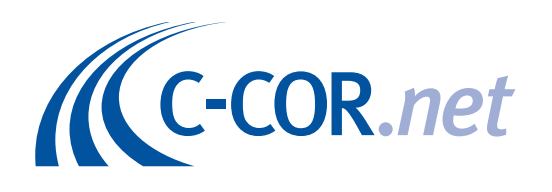

## **Optiworx HWX 750 MHz DFB Laser Transmitter**

C-COR.net Document Number: 060675-001, Revision C Copyright © 2001 C-COR.net Corp. All rights reserved.

#### Trademarks

C-COR, C-COR Electronics, DV6000, FlexNet, I-Flex, LITEAMP, and SMART-NETT are registered trademarks and Cable Network Manager, CNM, COR-Convergence, COR-Connect, FlexNode, lumaCOR, naviCOR, Transfer Linearization, and TL Technology are trademarks of C-COR.net Corp. All other brand and product names are trademarks or registered trademarks of their respective companies.

Contents and specifications within this manual are subject to change without notice.

## Contacting C-COR.net Technical Support

#### **Contact Information**

You can contact C-COR.net by phone, e-mail, Internet, fax, or mail. When contacting C-COR.net Technical Support, please be prepared to provide the information listed below:

- Your company name and address
- Your phone and fax number
- Your e-mail address
- The system site
- A description of the problem(s) you are experiencing
- Any equipment part/model numbers related to your specific problem(s)
- The best way to contact you (phone, fax, e-mail, or mail)
- The best time to contact you

#### Phone

Call the C-COR.net worldwide headquarters 24 hours a day, 7 days a week on the C-COR.net *Technical Support Hotline*:

Technical Support Hotline: 888-827-2267

Or, call C-COR.net worldwide headquarters Monday through Friday (8 AM to 5 PM ET [+5GMT]) and ask for the *Applications Engineering and Training Department*: **State College Office:** +1-**814-231-4422 Toll Free: 800-233-2267** 

#### E-Mail

Send an e-mail including the contact information listed in Contact Information: techsupport@c-cor.net

#### Internet

Visit us on the World Wide Web at:

#### http://www.c-cor.net

From the C-COR.net home page, you can:

• Submit your problem or Technical Publication request electronically; (Services > Technical Support > Technical Support Form)

or

• Download a product manual (if currently available); (Services > Technical Support > Technical Documentation)

#### Fax

Send a fax with a cover sheet including the information listed in Contact Information. 814-237-5831

Mail Send your letter including the information listed in Contact Information: Attn: Applications Engineering and Training Department C-COR.net Corp. 60 Decibel Road State College, PA 16801-7580 USA

## **Providing Feedback on this Publication**

C-COR.net welcomes your suggestions and assistance in identifying any errors, inaccuracies, or misleading information. Please contact our *Technical Publications Department* with an e-mail referencing the document number and page number(s) to which the feedback applies.

Send your e-mail to: techpubs@c-cor.net

#### **ABOUT THIS MANUAL**

This manual is written to provide a system engineer/technician with information to install and operate the HWX 750 MHz Laser Transmitter, one of the components of the Optiworx HWX Headend Transmission Platform.

#### **Revision History**

| REVISION | DATE  | REASON FOR CHANGE                                                                                                    |
|----------|-------|----------------------------------------------------------------------------------------------------|
| Α        | 10/96 | Original Release                                                                                                    |
| В        | 3/00  | Update to Corporate format; update Specification Tables; add drive level calculations for<br>composite analog and digital carriers; add torque wrench requirement for RF cabling. |
| С        | 12/01 | Trademark Update                                                                                                    |

#### **Related Publications**

Listed below are several related manuals that may be useful to users of this one. Copies of these publications can be ordered by contacting your sales representative.

| Title/Description                                                                                                    | Part Number |
|----------------------------------------------------------------------------------------------------|-------------|
| HWX Equipment Shelf and Power Supply/Controller Installation and Operation Manual                                                                                                    | 060674-001  |
| Contains information required for installation and operation of the HWX Equipment Shelf (HX1281EC) and the Power Supply/Controller Modules (HX1481PC or HX3481PC) used in that shelf. |             |
| HWX Equipment Shelf and Power Supply/Controller Installation and Operation Manual                                                                                                    | 1074320     |
| Contains information required for installation and operation of the HWX Equipment Shelf (HX2281EC) and the Power Supply/Controller Modules (HX3481PC or HX1AC1PC) used in that shelf. |             |
| HWX 870 MHz DFB Laser Transmitter Installation and Operation Manual                                                                                                    | 060676-001  |
| Contains information required for installation and operation of the HWX 870 MHz DFB Laser Transmitter Module in an HWX equipment shelf.                                               |             |
| HWX 1550 nm EDFA Optical Amplifier Installation and User Instruction<br>Manual                                                                                                    | 1031384     |
| Contains information required for installation and operation of HWX EDFA Amplifier Module in an HWX equipment shelf.                                                                  |             |
| HWX 1550 nm Transmitter Installation and User Instruction Manual                                                                                                    | 1031385     |
| Contains information required for installation and operation of an HWX 1550 nm Transmitter Module in an HWX equipment shelf.                                                          |             |

| Title/Description                                                                                                    | Part Number |
|----------------------------------------------------------------------------------------------------|-------------|
| Optiworx HWX Control Panel Software User Guide                                                                                                    | 1025580     |
| A Windows <sup>™</sup> based Craft software program for accessing equipment modules installed in an HWX equipment shelf.                                                                                                    |             |
| Smart-Nett <sup>™</sup> User's Manual (DV and Optiworx Products)                                                                                                    | 060919-001  |
| A DOS software program designed for remote network management.<br>Contains information required for monitoring of operating parameters,<br>remote control of certain operating options, and alarm reporting of Optiworx<br>equipment units.        |             |
| OSWorx <sup>™</sup> Commander Operating Guide                                                                                                    | 1025530     |
| A Unix based software program designed for remote network management.<br>Contains information required for monitoring of operating parameters,<br>remote control of certain operating options, and alarm reporting of<br>Optiworx equipment units. |             |

#### Admonishments

Important safety admonishments are used throughout this manual to warn of possible hazards to persons or equipment. An admonishment identifies a possible hazard and then explains what may happen if the hazard is not avoided. The admonishments — in the form of Dangers, Warnings, and Cautions — must be followed at all times. These warnings are flagged by use of the triangular alert icon (seen below), and are listed in descending order of severity of injury or damage and likelihood of occurrence.

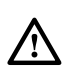

**Danger**: Danger is used to indicate the presence of a hazard that will cause severe personal injury, death, or substantial property damage if the hazard is not avoided.

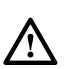

**Warning**: Warning is used to indicate the presence of a hazard that **can** cause severe personal injury, death, or substantial property damage if the hazard is not avoided.

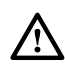

**Caution**: Caution is used to indicate the presence of a hazard that will or can cause minor personal injury or property damage if the hazard is not avoided.

#### **General Safety Precautions**

This equipment conforms to the requirements of a Class I laser product as defined in the US Department of Health and Human Services, Bureau of Radiological Health Regulation 21 CFR Subchapter J.

While Class I radiation levels are not exceeded when equipment components are handled per instructions, enough invisible infrared energy is emitted from the end of an active fiber to damage the retina of the eye. To avoid potentially dangerous laser radiation, follow the operating and servicing procedures set forth in this manual in the sequences specified. DANGER labels on the equipment alert users to the potential for exposure to hazardous amounts of invisible radiation.

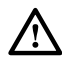

**Warning:** DO NOT look into an amplifier's/transmitter's optical bulkhead receptacle or an active fiber end emanating from an amplifier/transmitter. DO NOT look at an optical fiber that is connected to an operating amplifier/transmitter but not connected to a receiver or customer's network. There may be no visible indication of light, but invisible radiation can seriously damage the retina of the eye. Immediately place a cap or hood over any radiating bulkhead receptacle or connector to avoid potentially dangerous radiation exposure. In addition to helping prevent injury, capping connectors also keeps dirt particles from entering them. C-COR.net also strongly recommends that you turn optical amplifiers off before performing fusion splicing.

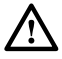

**Caution:** This equipment is electrostatic discharge sensitive. To prevent electrostatic discharge damage, wear a grounded wrist strap when you touch an equipment unit. Always place units on an approved, grounded antistatic surface. Use antistatic packaging material when transporting equipment.

#### **FCC Compliance Statement**

**Warning:** This equipment generates, uses, and can radiate radio frequency energy and if not installed and used in accordance with the instruction manual, may cause interference to radio communications. It is in the process of being tested for compliance with limits for a Class A digital device pursuant to Subpart B of Part 15 of FCC Rules, which are designed to provide reasonable protection against such interference when operated in a commercial environment. Operation of this equipment in a residential area is likely to cause interference to TV and radio reception in which case the user, at their own expense, will be required to take whatever measures may be required to correct the interference.

This equipment will be tested to ensure that it will not exceed Class A limits for radio emission for digital apparatus, set out in the radio interference regulation of the authorization methods of Industry Canada. Operation in a residential area may cause unacceptable interference to TV and radio reception requiring the owner or operator to take whatever steps are necessary to correct the interference.

| COUNTRY/TYPE   | STANDARD                        |
|----------------|---------------------------------|
| Safety         |                                 |
| US             | UL-1950                         |
| Canada         | CSA C22.2 No. 950-M89           |
| European Union | EN-60950                        |
| Australia      | AS-3260                         |
| Japan          | IEC-950                         |
| ЕМІ            |                                 |
| US             | FCC Part 15, Subpart B, Class A |
| Canada         | Recognizes FCC                  |
| European Union | EN55022-B                       |
| Germany        | VDE 0871/0875                   |
| Australia      | AS-3548-1992                    |
| Japan          | VCC-1                           |
| ЕМС            |                                 |
| European Union | EN50052                         |

#### **HWX Applicable Standards Compliance Matrix**

## TABLE OF CONTENTS

#### Content

Page

#### SECTION 1 DESCRIPTION

| 1. | GENERAL DESCRIPTION                                 | 1-1 |
|----|-----------------------------------------------------|-----|
| 2. | PHYSICAL DESCRIPTION                                | 1-3 |
|    | 750 MHz DFB Laser Transmitter Quick Reference Guide | 1-4 |
| 3. | FUNCTIONAL DESCRIPTION                              | 1-6 |
| 4. | SPECIFICATIONS                                      | 1-7 |

#### SECTION 2 INSTALLATION

| 1.   | GENERAL                  | 2-1 |
|------|--------------------------|-----|
| 2.   | HOW TO USE THIS SECTION  | 2-1 |
| 3.   | SAFETY INFORMATION       | 2-2 |
| INST | ALLATION TASK INDEX LIST | 2-3 |
| тор  | PROCEDURES               | 2-4 |
|      |                          |     |

APPENDIX A. 750 MHz DFB MODULE FIRMWARE FACTORY SETTINGS

APPENDIX B. CONVERSION OF dBm UNITS TO dBmV UNITS

(This page intentionally left blank.)

## SECTION 1 DESCRIPTION

| Co | ontent                                              | Page |
|----|-----------------------------------------------------|------|
| 1. | GENERAL DESCRIPTION                                 | 1-1  |
| 2. | PHYSICAL DESCRIPTION                                |      |
|    | 750 MHz DFB Laser Transmitter Quick Reference Guide |      |
| 3. | FUNCTIONAL DESCRIPTION                              |      |
| 4. | SPECIFICATIONS                                      |      |

#### **1. GENERAL DESCRIPTION**

**1.01** The 750 MHz Distributed Feedback (DFB) Laser Transmitter module is a component of the HWX Transmission Platform. This efficient, low-power transmitter module plugs into the HWX Equipment Shelf, along with either one or two Power Supply/Controller modules. The equipment shelf can hold up to eight DFB Transmitter modules.

**1.02** The DFB Transmitter, the HWX Equipment Shelf, and the Power Supply/Controller modules are components of the HWX Transmission Platform, which is designed to provide multiple configurations to satisfy a wide range of application needs. There are many options available for the 750 MHz DFB Transmitter Module: optical output power levels from 2.5 mW (4 dBm) to 20 mW (13 dBm), dual front-panel optical outputs with integral splitters from 50/50 to 90/10, RF input isolation (standard, high or enhanced), and performance (standard, high or ultra).

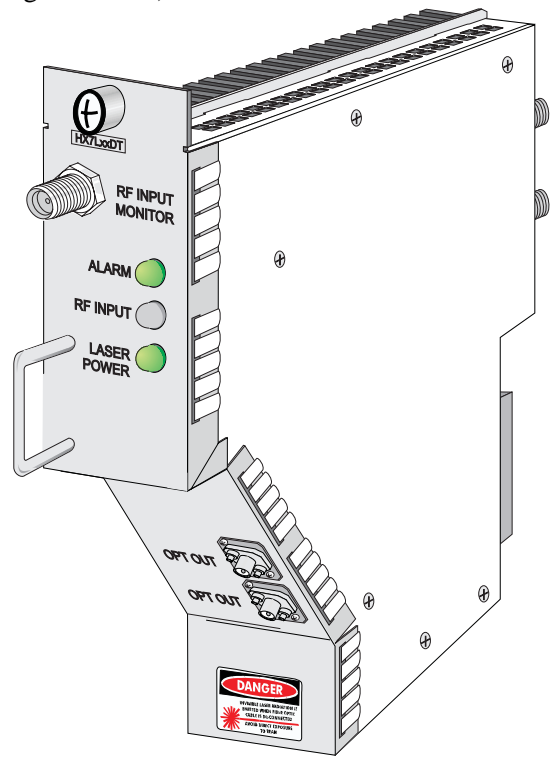

Figure 1-1. HWX 750 MHz DFB Laser Transmitter

**1.03** The 750 MHz Distributed-FeedBack (DFB) Laser Transmitter Module accepts two broadband RF inputs within the frequency range of 50-750 MHz. The two inputs can be used to combine blocks of channels from different sources (i.e. 50-250/250-550 or 50-550/550-750) to accommodate up to 112 NTSC channels. The two RF inputs are isolated from each other by at least 20 dB. The ideal RF input level is approximately 17 dBmV/carrier unmodulated with an 80 channel load, and 15.5 dBmV/carrier unmodulated with a 112 channel load. The modules provide an optical output at the front panel, with dual outputs (integral splitter) as an option.

**1.04** The HWX Transmission Platform provides maximum bandwidth granularity and efficient use of headend space when configured with Distributed-FeedBack (DFB) Transmitter Modules. One DFB Transmitter Module with an optical splitter can serve several optical nodes. A combination of numerous DFB Transmitters and optical splitters may achieve levels of bandwidth granularity from 12.5 MHz to 200 MHz of targeted services bandwidth per node.

**1.05** Figure 1-2 depicts one of the many possible configurations for the HWX Transmission Platform using 750 MHz DFB Transmitter modules. This particular HWX application provides 200 MHz of targeted services bandwidth at a granularity of 50 MHz per node for targeted services in addition to the normal forward path 50 - 550 MHz. Figure 1-3 shows a configuration which allows 200 MHz of bandwidth for targeted services at a granularity of 200 MHz per node.

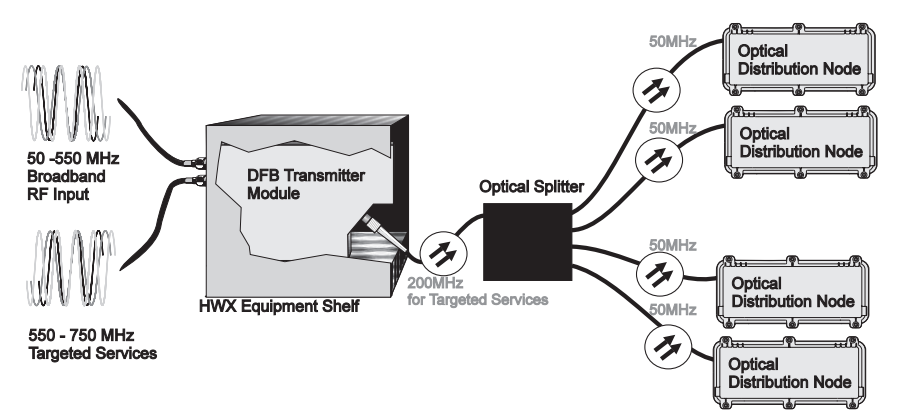

Figure 1-2. HWX Transmission Platform Configured with 750 MHz DFB Transmitter Module for 200 MHz Bandwidth at 50 MHz per Node for Targeted Services

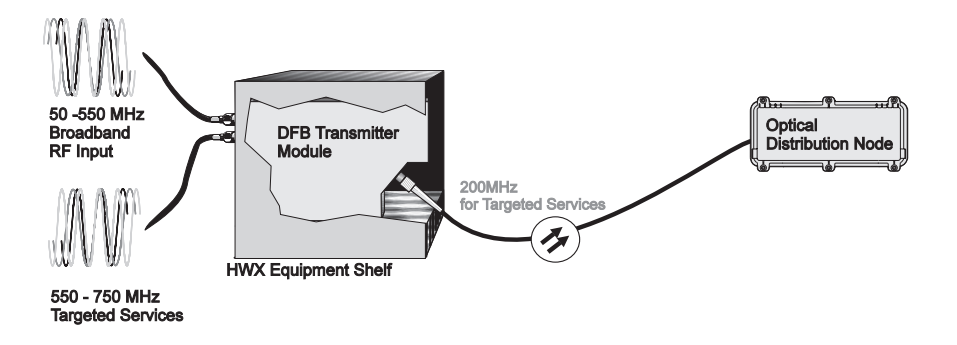

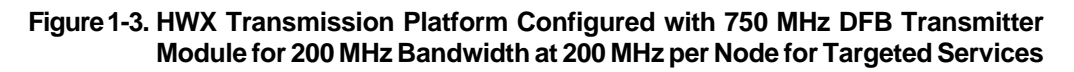

#### 2. PHYSICAL DESCRIPTION

**2.01** The direct-modulated DFB laser module (Figure 1-1) is a plug-in module designed exclusively for the HWX Transmission Platform. The DFB Transmitter module measures 1.67"W x 6.65"H x 9.33"D and weighs approximately 4 pounds. The circuitry is completely enclosed in a metal housing with a heat sink mounted on the left side of the module to aid in the dissipation of heat. The DFB Transmitter is designed to operate at temperatures from 0°C to +50°C with non-condensing relative humidity of 10 to 90%. Up to eight DFB modules can be installed in a single shelf.

**2.02** All power and control connections to the DFB Transmitter module are made through the backplane connector, through the HWX Power Supply/Controller module. RF and optical signal connections are made directly to the module. The RF connectors on the back of the module extend through an opening in the back of the HWX equipment shelf to providing full access when the module is installed in the shelf.

▶ Note: The 750 MHz DFB Laser Transmitter modules can be installed in any model HWX Equipment Shelf equipped with an HWX Power Supply/Controller, except for earlier model shelves (HX1281ES) and controllers (HX2481PC) which are not equipped to support these modules.

**2.03** The 750 MHz DFB Laser Transmitter front panel contains the LED status indicators, optical output connectors, and the RF input monitor test point which are located on the upper portion of the module front panel. The optical output connectors are located on the lower, angled portion of the front panel of the transmitter module. The number of optical output connectors is based on the "Optical Output" option selected when the module is ordered from the factory. Optical Output Option 1 provides only one output connector (top connector) and the bottom port location is covered with a blank plate. Split Output Options have an internal splitter that feeds two output connectors. The top most connector will always be the port with the higher output level from the splitter.

**2.04** A Quick Reference Guide (see Figure 1-4 on the next page) has been provided to facilitate location of information on each of the 750 MHz DFB Laser Transmitter module's LED indicators and connectors. The Quick Reference Guide has reference labels for these items that indicate the appropriate page number where pertinent information can be obtained. Table 1-1, "HWX 750 MHz DFB Laser Transmitter Front Panel Indicators, Connectors, and Test Points", also provides information on all of the front panel items.

**2.05** All power and control connections to the 750 MHz DFB Laser Transmitter module are made through the equipment shelf backplane motherboard connector, from the HWX Power Supply/Controller module.

**2.06** On the rear panel of the module is the RF input, F-type, connector and a DIN style edge connector (48 pin socket) which are both mounted on the module's printed circuit board. The edge connector mates with the equipment shelf's internal motherboard connectors. The RF input is connected at the rear of the transmitter module, through an opening in the back of the HWX equipment shelf.

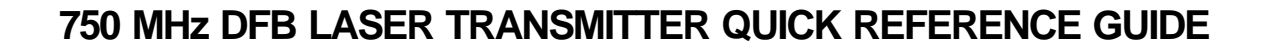

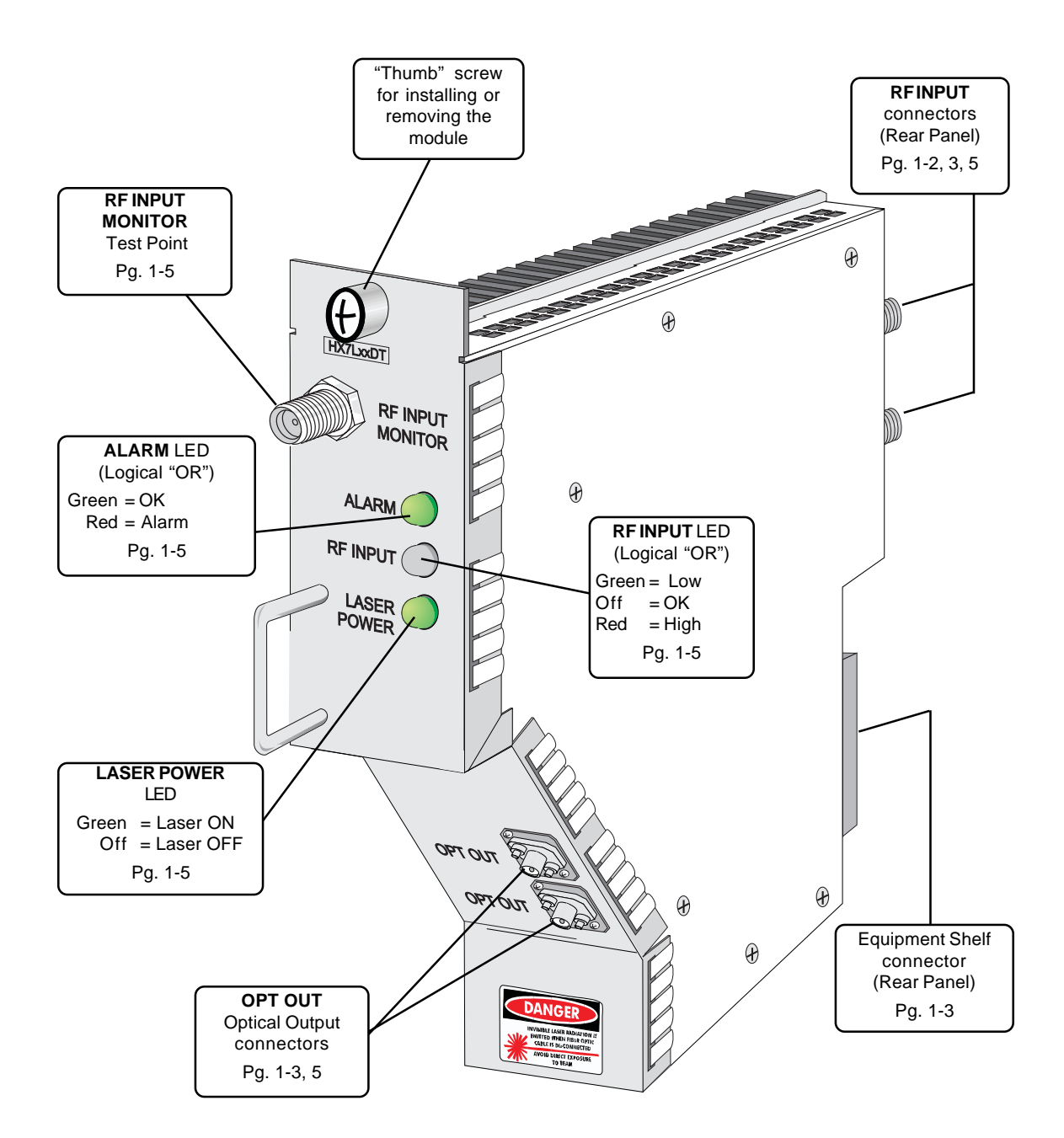

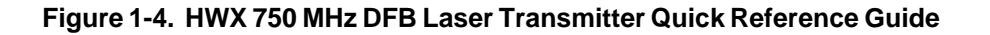

| TYPE               | ITEM NAME                 | FUNCTION                                                                                                    |
|--------------------|---------------------------|----------------------------------------------------------------------------------------------------|
| F                  | RF INPUT<br>MONITOR       | 75-ohm connection point for monitoring the incoming RF signal. Signal strength is $-20$ dB relevant to the RF input ports. |
| LED<br>(green/red) | ALARM                     | GREEN when no alarm conditions exist.<br>RED when any of the following alarm conditions exists in this<br>module:          |
|                    |                           | Major Alarm:<br>Optical Output - power outside high/low threshold setting, when<br>laser control is on.                    |
|                    |                           | RF Drive <sup>Note1</sup> - RF input is above the high threshold setting.                                                  |
|                    |                           | Minor Alarm:<br><u>Temperature</u> <sup>Note2</sup> -Laser temperature outside high/low threshold<br>setting               |
|                    |                           | Laser Current outside high/low threshold setting, when laser control is on.                                                |
|                    |                           | TE Current outside of high/low threshold setting.                                                                          |
| LED<br>(green/off) | LASER<br>POWER            | GREEN when laser light present at the optical output.<br>OFF when laser is off (deactivated).                              |
| LED                | <b>RF INPUT</b>           | RED when the RF input level is high,                                                                                       |
| (green/red/off)    |                           | GREEN when level is low.                                                                                                   |
|                    |                           | OFF when the RF level is in range.                                                                                         |
| FC Bulkhead        | OPTOUT                    | Standard: FC/APC bulkhead connector.                                                                                       |
|                    | (1 or 2) <sup>Note3</sup> | Options: SC/APC, Ultra FC/PC, Ultra SC/PC                                                                                  |

## Table 1-1. HWX 750 MHz DFB Laser Transmitter Front Panel Indicators, Connectors, and Test Points

Note 1. All HWX 750 MHz DFB Laser Transmitter modules are shipped from the factory with the "low" RF input alarms disabled (off). Note 2. Factory set. The alarm threshold levels can not be changed.

Note 3. Based on Optical Output Option selected (single DTx1, or split output DTx2-6 options, see Figure 1-5).

| Part   | Internal Splitter<br>Ratio Options |          |  |  |
|--------|------------------------------------|----------|--|--|
| Number | Connector                          |          |  |  |
|        | (top)                              | (bottom) |  |  |
| DT-x1  | 100                                | no conn  |  |  |
| DT-x2  | 50                                 | 50       |  |  |
| DT-x3  | 60                                 | 40       |  |  |
| DT-x4  | 70                                 | 30       |  |  |
| DT-x5  | 80                                 | 20       |  |  |
| DT-x6  | 90                                 | 10       |  |  |

Figure 1-5. Optical Output Splitter Options

#### 3. FUNCTIONAL DESCRIPTION

**3.01** The HWX 750 MHz DFB Laser Transmitter Module accepts two RF inputs within the frequency range of 50 to 750 MHz. There is a minimum of -20 dB of isolation between the inputs which allows great flexibility in the input frequency spectrum. The inputs may come from divergent locations to combine for distribution to an optical node, or the frequency may be reserved for expansion into targeted future services. Figure 1-6 is a simplified block diagram of the 750 MHz DFB Laser Transmitter.

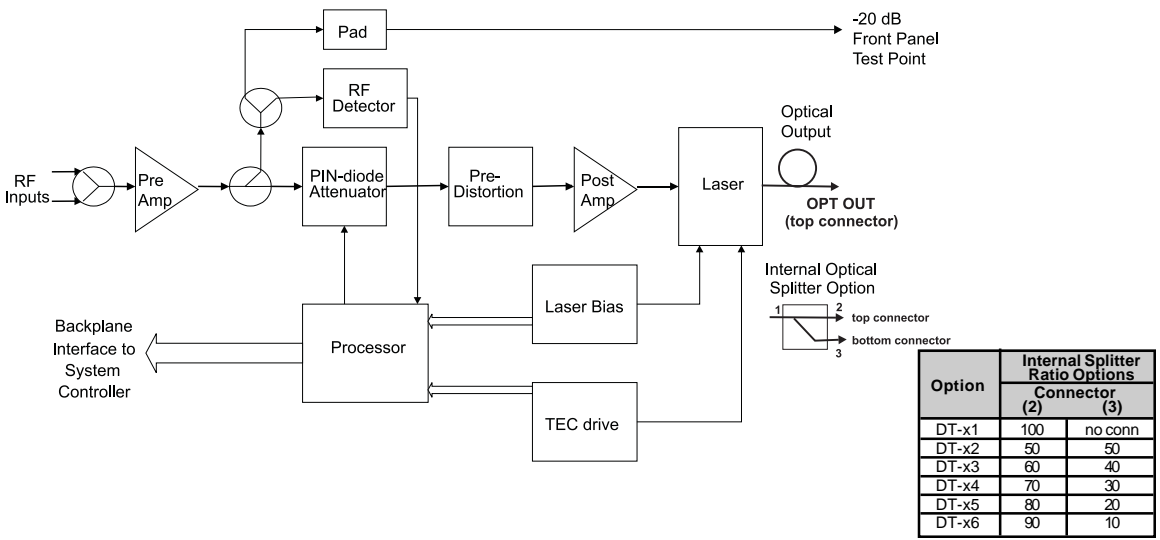

Figure 1-6. HWX 750 MHz DFB Laser Transmitter Simplified Block Diagram

**3.02** To allow the greatest degree of flexibility, there is no filtering of the input in the transmitter module. The RF inputs are combined using a conventional RF wideband transformer. The combined RF signal is then applied to a 15 dB. preamplifier. The output of the preamplifier stage is routed to a directional coupler. The output (low-loss leg) of the directional coupler is connected to the microprocessor-controlled AGC circuit, and the directional coupler tap (at -20 dB) is routed to the front-panel RF INPUT MONITOR test point.

**3.03** The AGC circuit can operate in either of two different modes: factory set AGC (which is set during testing for optimal output), or user adjustable AGC (which allows the user to reset the AGC setpoint by  $\pm 3$  dB in 1 dB increments). In the factory set AGC mode, the AGC circuit can handle variations on the input of  $\pm 3$  dB. In the user adjustable AGC mode, the AGC circuit will also handle variations on the input of  $\pm 3$  dB up to the absolute limits of the card. The AGC circuit also can be disabled to operate the transmitter in a Fixed Gain mode. All of these modes can be chosen and adjusted through the local Control Panel software.

**3.04** The signal level of the output of the directional coupler is detected and monitored by the microprocessor, which uses it to control the PIN-diode attenuator which provides the AGC function. From the PIN-diode the signal is processed by the DFB Laser Drive circuitry where it is amplified, compensated for distortions caused by the laser diode and used to drive the laser diode. The composite signal is output to a single connector, as an intensity modulated optical signal. If an optional integrated optical splitter on the output is ordered, the power available on each output connector will decrease based on the option selected (refer to Figure 1-5).

#### 4. SPECIFICATIONS

**4.01** The 750 MHz DFB Laser Transmitter module has many specification options available: optical output power levels between 2.5 mW (4 dBm) and 20 mW (13 dBm), dual front-panel optical outputs with integral splitters from 50/50 to 90/10, RF isolation (standard, high or enhanced), and performance levels (standard, high and ultra). Below is a breakdown of the part number and its associated options:

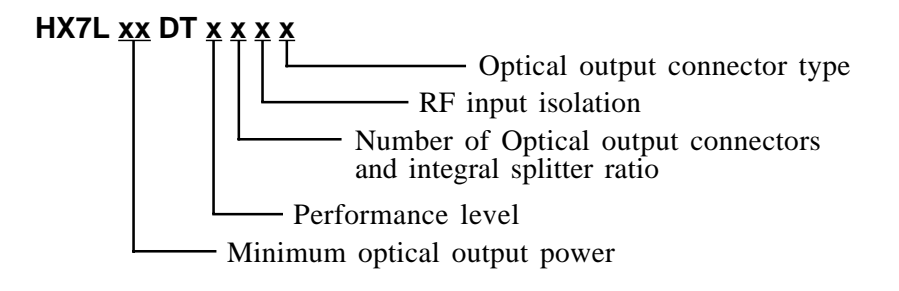

**4.02** Table 1-2 provides the specifications for the HWX 750 MHz DFB Laser Transmitter module.

▶ Note: Specifications listed here are current as of the date of publication of this manual. C-COR.net reserves the right to change specifications without prior notice. You may verify the product specifications by contacting Sales or Customer Service.

| CHARACTERISTIC                                              | SPECIFICATION             |  |  |  |
|-------------------------------------------------------------|---------------------------|--|--|--|
| PHYSICAL                                                    |                           |  |  |  |
| Form Factor                                                 | Single HWX module width   |  |  |  |
| Dimensions                                                  | 1.7" W x 6.7" H x 9.3" D  |  |  |  |
| Weight                                                      | approx. 4 lbs.            |  |  |  |
| POWER                                                       |                           |  |  |  |
| Input Voltages                                              | +24 VDC, ±12 VDC, and GND |  |  |  |
| Power Consumption                                           | 20 W max.                 |  |  |  |
| RF INPUT                                                    |                           |  |  |  |
| RF Bandwidth                                                | 50 <b>-</b> 750 MHz       |  |  |  |
| RF input level (per carrier, unmodulated) <sup>Note 1</sup> |                           |  |  |  |
| 80 Channels                                                 | +17 dBmV/Ch               |  |  |  |
| 112 Channels                                                | +15.5 dBmV/Ch             |  |  |  |
| RF Input Isolation                                          | 20 dB min.                |  |  |  |
| Return Loss                                                 | -16 dB min.               |  |  |  |
| AGC Control Range                                           | ±3 dB                     |  |  |  |
| RF input impedance (at rear panel connector)                | 75 Ohms                   |  |  |  |
| RF Monitor (front panel test point)                         | -20 dB (±1.0 dB)          |  |  |  |
|                                                             | relative to RF INPUT port |  |  |  |

| Table 1-2 | HWX 750 MHz DEB Lasor   | Transmitter S    | necifications |
|-----------|-------------------------|------------------|---------------|
|           | HWA I JU WINZ DED LASEI | Inalisiiiillei S | pecifications |

(continued)

#### Table 1-2. HWX 750 MHz DFB Laser Transmitter Specifications

(continued)

| CHARACTERISTIC                                                   | SPECIFICATION                                                                            |                                             |            |              |              |               |
|------------------------------------------------------------------|------------------------------------------------------------------------------------------|---------------------------------------------|------------|--------------|--------------|---------------|
| OPTICAL OUTPUTs                                                  | OPTICAL OUTPUTs                                                                          |                                             |            |              |              |               |
| Optical Wavelength                                               | 1310 nm +45/-20 nm                                                                       |                                             |            |              |              |               |
| Output Power Level (minimum)                                     |                                                                                          |                                             |            |              |              |               |
| Model P/N                                                        | HX-7L <b>04</b> -DT                                                                      |                                             | 4          | dBm (2       | 5 mW)        |               |
|                                                                  | HX-7L06-DT                                                                               | 6  dBm (4.0  mW)                            |            |              |              |               |
|                                                                  | HX-/L08-D1<br>HX 71.09 DT                                                                | 8  dBm (6.3  mW)<br>9  dBm (7.9  mW)        |            |              |              |               |
|                                                                  | HX-7L10-DT                                                                               | 9  ubiii (7.9  iii W)<br>10  dBm (10.0  mW) |            |              |              |               |
|                                                                  | HX-7L <b>11</b> -DT                                                                      |                                             | 11         | l dBm (12    | 2.5 mW)      |               |
|                                                                  | HX-7L <b>12-</b> DT                                                                      |                                             | 12         | 2 dBm (16    | 5.0 mW)      |               |
|                                                                  | HX-7L <b>13-</b> DT                                                                      |                                             | 13         | 3 dBm (20    | ).0 mW)      |               |
| Optical Connectors <sup>Note 2</sup>                             |                                                                                          | FC/AP0                                      | C (stan    | dard), SC/   | APC, Ultra   | n FC/PC       |
|                                                                  |                                                                                          | and Ult                                     | ra SC/     | PC           |              |               |
| PERFORMANCE                                                      |                                                                                          |                                             |            |              |              |               |
| Rf Performance Specifications <sup>Notes 3</sup>                 | s, 4                                                                                     |                                             |            | <u>8</u>     | 0 Channe     | S             |
| (unmodulated carriers)                                           |                                                                                          | <u>Option</u>                               | DT-        | <u>CSO</u>   | <u>CTB</u>   | <u>CNR</u>    |
|                                                                  |                                                                                          | Standard:                                   | 1          | -63 dBc      | -66 dBc      | 52.5 dBc      |
|                                                                  | High:                                                                                    | A                                           | -64  dBc   | -6/dBc       | 54.0 dBc     |               |
|                                                                  | Ultra:                                                                                   | C                                           | -64 dBC    | -6/ dBc      | 55.0 aBc     |               |
|                                                                  |                                                                                          | <u>112 Channels</u>                         |            |              |              |               |
|                                                                  |                                                                                          | Option                                      | <u>-1U</u> | <u>C30</u>   |              | <u>CNR</u>    |
|                                                                  |                                                                                          | Standard:                                   | 2<br>D     | -62 dBc      | -00 dBC      | 50.5 dBc      |
|                                                                  |                                                                                          | Illtra:                                     | D          | -04 dBc      | -07 dBc      | 53.0 dBc      |
|                                                                  |                                                                                          | Olua.                                       | D          | 04 ubc       | 07 uDe       | 55.0 abe      |
| Temperature:                                                     |                                                                                          |                                             |            |              |              |               |
| Storage Range                                                    |                                                                                          | -40°C to +80°C                              |            |              |              |               |
| Operating Temperature Range                                      | $0^{\circ}$ C to $+50^{\circ}$ C                                                         |                                             |            |              |              |               |
| <u>Humidity</u> (relative humidity, non-condensing) :            |                                                                                          |                                             |            |              | -            |               |
| Storage                                                          | 10 to 95%                                                                                |                                             |            |              |              |               |
| Operating                                                        |                                                                                          | 10 to 90%                                   |            |              |              |               |
| <b>Note 1.</b> For channel loading comprised of a combination of |                                                                                          | f analog and d                              | igital si  | gnals, the c | orrect compo | site RF drive |
| level into the transmitter can b                                 | ng DLP-504.                                                                              | .1                                          |            |              |              |               |
| <b>Note 2.</b> Some performance degradation                      | Note 3. HX-71 10-DT degrades by 0.5 dB in CNR for performance speces "A" "B" "C" and "D" |                                             |            |              |              |               |

Note 3.

HX-7L10-DT degrades by 0.5 dB in CNR for performance specs "A", "B", "C" and "D". HX-7L11-DT degrades by 1.0 dB in CNR for performance specs "A", "B", "C" and "D".

HX-7L12-DT degrades by 0.5 dB in CNR for performance specs "1".

HX-7L13-DT degrades by 1.0 dB in CNR for performance specs "1".

HX-7L12-DT degrades by 0.5 dB in CNR for performance specs "2".

Note 4. The above specifications are for the transmitter, fiber, and detector only. Receiver post amplifier and system noise are not included in the CNR numbers.

## SECTION 2 INSTALLATION

| Content |                           | Page |
|---------|---------------------------|------|
| 1.      | GENERAL                   |      |
| 2.      | HOW TO USE THIS SECTION   |      |
| 3.      | SAFETY INFORMATION        |      |
| INS     | TALLATION TASK INDEX LIST |      |
| то      | P PROCEDURES              |      |

#### 1. GENERAL

**1.01** This section presents the procedures for unpacking and installation of the HWX 750 MHz DFB Laser Transmitter in the HWX Equipment Shelf, cleaning of the fiber optic cable connectors and receptacles, RF and optical cable connections, and initial turn-up and test of the installed module.

#### 2. HOW TO USE THIS SECTION

**2.01** The procedures in this section are written in the Task Oriented Practice (TOP) format. TOP procedures are step-by-step instructions for completing indicated tasks. To find instructions for installing the HWX 750 MHz DFB Laser Transmitter proceed as follows:

- 1. Find the task to be performed in the Installation Task Index List (IXL-001).
- 2. Locate the procedure for the task. Each procedure in this manual is one of the following types:
  - a) Non Trouble clearing Procedure (NTP) Directive level procedure listing normal work items to be performed.
  - b) Detail Level Procedure (DLP) Detailed step-by-step instructions.
- 3. Perform all the items in the NTP in the order listed unless you are sent to another NTP. When you finish an NTP, you have completed the task. For more detailed information, you may be referred from the NTP to a detailed level procedure (DLP-xxx). Detail Level Procedures may also direct you to other Detail Level Procedures.
- Note: If one NTP sends you to another, in most cases you need not return to the first NTP after finishing the second.
- Note: When you complete a DLP, return to the procedure which sent you to the just-completed DLP.

#### 3. SAFETY INFORMATION

**3.01** This section presents safety information pertinent to the procedures for installation of the HWX 750 MHz DFB Laser Transmitter in the HWX Equipment Shelf, and initial turn-up and test of the installed module.

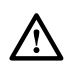

**Warning:** To prevent electrical shock, never install electrical equipment in a wet location or during a lightning storm.

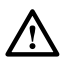

**Warning:** To avoid exposure to invisible laser radiation, do not look into the ends of any optical fiber connectors or bulkhead adapters. Use an optical power meter to identify active fibers. Do not assume that laser power is turned off or that a fiber is disconnected at its far end.

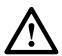

**Warning:** Infrared radiation is invisible and can seriously damage the retina of the eye. To avoid potentially dangerous radiation exposure, immediately place a protective cap or hood over any radiating bulkhead receptacle or optical fiber connector. This practice also keeps dirt particles from entering the connector.

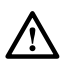

/!\

**Caution:** HWX equipment is electrostatic discharge sensitive. To prevent electrostatic discharge damage, wear a grounded wrist strap when you touch HWX equipment. Always place units on an approved, grounded antistatic surface. Use antistatic packaging when transporting equipment.

**Caution:** This equipment generates, uses, and can radiate radio frequency energy and if it is not installed and used in accordance with the instruction manual, it may cause interference to radio communications. It has been tested and found to comply with limits for a Class A digital device pursuant to Subpart B of Part 15 of FCC Rules, which are designed to provide reasonable protection against such interference from equipment operated in a commercial environment. Operation of this equipment in a residential area may cause interference to TV and radio reception, in which case the user, at his own expense, must take whatever measures may be required to correct the interference.

This equipment does not exceed the Class A limits for radio emission for digital apparatus set out in the radio interference regulations of the Canadian Department of Communications. Operation in a residential area may cause unacceptable interference to TV and radio reception, requiring the owner or operator to take whatever steps are necessary to correct the interference.

#### IXL-001 Page 1 of 1

## INSTALLATION TASK INDEX LIST

| Find Your Job in the List Below                                                         | Then Go To: | Pg:  |
|-----------------------------------------------------------------------------------------|-------------|------|
| INSTALL HWX 750 MHz DFB LASER TRANSMITTER<br>MODULE IN HWX SHELF                        | NTP-002     | 2-4  |
| Unpack Equipment and Inspect for Damage                                                 | DLP-500     | 2-6  |
| Install HWX 750 MHz DFB Laser Transmitter Module<br>in HWX Shelf                        | DLP-501     | 2-7  |
| Cleaning and Mating Instructions for Fiber Optic<br>Connectors and Adapters (SC and FC) | DLP-502     | 2-10 |
| INITIAL TURN-UP AND TEST                                                                | NTP-003     | 2-5  |
| Perform Initial Functional Check of HWX 750 MHz DFB<br>Laser Transmitter Module         | DLP-503     | 2-15 |
| Check and Adjust RF Carrier Input Signals                                               | DLP-504     | 2-21 |

## NTP-002

Page 1 of 1

#### INSTALL HWX 750 MHz DFB LASER TRANSMITTER MODULE IN HWX SHELF

**Summary:** This procedure describes insertion of 750 MHz DFB modules into the equipment slots of an HWX shelf, fiber optic cable output and RF coaxial-cable input connections to the Transmitter modules.

▶ Note: The 750 MHz DFB Laser Transmitter modules can be installed in any model HWX Equipment Shelf equipped with an HWX Power Supply/Controller, except for earlier model shelves (HX1281ES) and controllers (HX2481PC) which are not equipped to support these modules.

| Do Items Below in the Order Listed                                                                                                    | For Details Go To: | Pg:  |
|----------------------------------------------------------------------------------------------------|--------------------|------|
| 1. Unpack module and inspect for damage.                                                                                                    | DLP-500            | 2-6  |
| 2. Install 750 MHz DFB Transmitter modules in the HWX shelf.                                                                                                    | DLP-501            | 2-7  |
| 3. Clean the fiber optic connectors and any bulkhead receptacles (SC and FC) suspected of being dirty. Connect the coaxial RF input signal cables to the shelf backplane. Connect the outgoing fiber optic cables to the network. | DLP-502            | 2-10 |

NTP-003 Page 1 of 1

#### **INITIAL TURN-UP AND TEST**

Summary: Turn-up and test procedures for the HWX 750 MHz DFB Laser Transmitter module consist of the following:

| Do Items Below in the Order Listed |                                                                            | For Details Go To: |      |
|------------------------------------|----------------------------------------------------------------------------|--------------------|------|
| 1.                                 | Check front panel LED indications on the 750 MHz DFE Transmitter modules.  | B DLP-503          | 2-15 |
|                                    | • Check RF input signals to the shelf for appropriate levels and flatness. | s DLP-504          | 2-21 |

#### DLP-500 Page 1 of 1

#### UNPACK EQUIPMENT AND INSPECT FOR DAMAGE

**Summary:** Open and inspect shipping boxes. Verify that all parts have been received, and that no shipping damage has occurred.

- 1. Obtain the following tools and equipment to unpack the equipment:
  - ESD wrist strap
  - ESD antistatic mat
  - Box cutter

**Caution:** Electronic equipment can be damaged by static electrical discharge. When handling HWX-shelf units, always follow Electrostatic Discharge (ESD) protection practices. Wear a grounded wrist strap when you touch a unit. Use antistatic packaging when transporting or storing units. When working on a unit, always place it on an approved, electrically grounded antistatic mat.

- 2. Place the ESD wrist strap on your wrist and snap the ground wire to the wrist strap connection. Plug the ground plug into a grounded ESD jack.
- 3. Examine the outside of the shipping carton for tears, dents, punctures, etc., that could indicate possible shipping damage. If shipping damage is found, contact Technical Support. Refer to "*Contacting C-COR.net Technical Support*" in the Front Matter of this manual.
- 4. Open the shipping cartons and carefully unpack the equipment. Do not discard the packing materials at this time.
- 5. Check each component against the packing list to make sure that the correct catalog numbers and quantities were received. Note any discrepancies.
- 6. Carefully inspect each item for damage. Check for detached, broken or bent parts, damaged connectors, bent connector pins, and any other physical damage to the unit. Do not install any product that is significantly damaged.
- 7. If there is any damage to the equipment, contact Technical Support. Refer to "*Contacting C-COR.net Technical Support*" in the Front Matter of this manual.
- 8. If the product is undamaged and all components are accounted for, discard packing material if desired. You may still want to save some original shipping cartons and packing materials for reuse should it become necessary to return any equipment.

DLP-501 Page 1 of 3

#### INSTALL HWX 750 MHz DFB LASER TRANSMITTER MODULE IN HWX SHELF

**Summary:** This procedure describes how to install the HWX 750 MHz DFB Laser Transmitter module in an HWX shelf.

Note: The 750 MHz DFB Laser Transmitter modules can be installed in any model HWX Equipment Shelf equipped with an HWX Power Supply/Controller, except for earlier model shelves (HX1281ES) and controllers (HX2481PC) which are not equipped to support these modules.

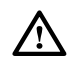

**Warning:** To prevent electrical shock, never install electrical equipment in a wet location or during a lightning storm.

- 1. Obtain the following tools and equipment:
  - ESD wrist strap
  - Torque wrench (20 inch-pounds setting), for RF cable installation
  - Protective caps or plugs as needed to cover fiber optic connectors and optical bulkhead receptacles for all modules installed in the HWX shelf
  - HX1281BM blank module covers (use HX1281BP for a Power Supply/Controller slot) for any HWX shelf slot not to be occupied by a module, to ensure proper heat dissipation and minimize EMI
  - 75 Ohm terminator, required if only one RF input port is used

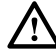

**Caution:** Electronic equipment can be damaged by static electrical discharge. When handling HWX-shelf units, always follow Electrostatic Discharge (ESD) protection practices. Wear a grounded wrist strap when you touch a unit. Use antistatic packaging when transporting or storing units. When working on a unit, always place it on an approved, electrically grounded antistatic mat.

2. Place the ESD wrist strap on your wrist and snap the ground wire to the wrist strap connection. Plug the ground plug into a grounded ESD jack.

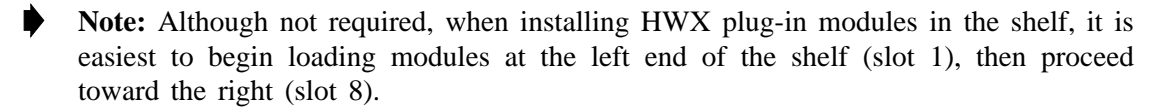

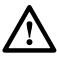

**Warning:** Do not use excessive force inserting or reseating modules in the equipment shelf. Although all modules can be removed or installed while the shelf is powered (hot swap) without risk of damage or system interruption, excessive insertion force (slamming module into shelf while inserting) could cause system interruption.

- 3. Is the equipment shelf powered-up?
  - If No, go to step 7.
  - If Yes, perform step 4 while monitoring for LED status indicated in step 5.

#### DLP-501 Page 2 of 3

- 4. Slide the module into the slots of the HWX shelf, taking care to insert the top and bottom of the left edge of the module's chassis in the guides provided in the shelf's module compartment. The 48 pin DIN connector at the rear of the module will mate with the shelf's backplane connector when the module is fully inserted (top of module front panel flush against top shelf rail).
- 5. Upon insertion the transmitter ALARM, RF INPUT, and LASER POWER LEDs should all *momentarily illuminate* (LED test), then return to a steady-state status.
  - If No, continue to step 6.
  - If Yes, go to step 8.
- 6. Remove (unseat) and then carefully reinstall (reseat) the module, making sure the rear connector mates cleanly in the shelf. Did the LEDs *momentarily illuminate*?
  - If No, the LEDs did not *momentarily illuminate*, contact Technical Support. Refer to *"Contacting C-COR.net Technical Support"* in the Front Matter of this manual.

Stop! You have completed this procedure.

- If Yes, go to step 8.
- 7. Slide the module into the slots of the HWX shelf, taking care to insert the top and bottom of the left edge of the module's chassis in the guides provided in the shelf's module compartment. The 48 pin DIN connector at the rear of the module will mate with the shelf's backplane connector when the module is fully inserted (top of module front panel flush against top shelf rail).
- 8. Press in the spring-loaded captive retaining screw at the top of the module's front panel and turn it clockwise to engage the threads. Finger tighten retaining screw.
- 9. Cover unused Power Supply/Controller slots with blank panel assembly HX1281BP and any unused module slots with blank panel assembly HX1281BM. Insert the tab at the bottom of the assembly into the slot provided for it in the floor of the shelf's module compartment. Secure the blank panels in place with its spring-loaded captive retaining screw, as in step 8.

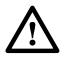

**Warning:** To avoid exposure to invisible laser radiation, do not look into the ends of any optical fiber or bulkhead connector. Use an optical power meter to identify active fibers. Do not assume laser power is turned off or that the fiber is disconnected at the other end.

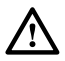

**Warning:** Infrared radiation is invisible and can seriously damage the retina of the eye. To avoid potentially dangerous amounts of radiation exposure, a protective cap or hood MUST be immediately placed over any radiating bulkhead receptacle or optical fiber connector. This practice also keeps dirt particles from entering the connector.

DLP-501 Page 3 of 3

- 10. If not already performed, clean all fiber optic connectors and bulkhead receptacles suspected of being dirty per DLP-502.
- 11. Dress each fiber optic output cable to give it a minimum 3-inch radius where it turns up to connect to an optical bulkhead connector, and leave a 6-inch diameter strain-relief loop in each cable, secure the cable in one of the anchor clips on the equipment shelf's optical organizer tray.
- 12. Is the Transmitter's optical output going to be connected at this time?
  - If No, cap all fiber optic cable connectors and module bulkhead receptacles. Go to step 14.
  - If Yes, continue to step 13.
  - ▶ Note: If the transmitter has two optical bulkhead receptacles (OPT OUT) the output power is split between the two connectors based on the module's output selection option (see Figure 1-5 on page 1-5).
- 13. Connect a fiber optic cable to the transmitter's OPT OUT receptacle (located on the angled front panel portion of the module) to the optical output receptacle of the mating unit or customer's network. Repeat for the second OPT OUT receptacle if a second connection is required.

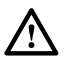

**Caution:** It is recommended that a torque wrench be used to attach the RF cable to the transmitter. Do not exceed 20 inch-pounds of torque when connecting the RF cable to the module's RF Input ports. Excessive force can damage the module's RF connection.

- 14. Connect the F-type receptacle on the rear of the transmitter module, passing the cable through the cutout provided in the rear of the equipment shelf. Finger tighten RF cable, *then* torque to 20 inch-pounds (additional 1/8 turn, if no torque wrench is available).
- 15. If only one of the RF input ports is to be used, place a 75 Ohm terminator on the unused RF input port.

#### DLP-502 Page 1 of 5

## CLEANING AND MATING INSTRUCTIONS FOR FIBER OPTIC CONNECTORS AND ADAPTERS (SC AND FC)

**Summary:** Any contamination of the optical interface where one fiber mates with another can severely degrade the performance of a fiber optic system. Thoroughly clean all connectors and adapters before making up any connections.

- 1. Required cleaning materials:
  - Lint free laboratory wipes (Chemtronics Control Wipes or equivalent)
  - Isopropyl alcohol, reagent grade (99.5% pure)
  - Optical Fiber Connector Cleaner (lint-free microporous fabric on an enclosed reel with use-once-and-advance shutter mechanism, Alcoa Fujikura Ltd PREP<sup>®</sup> FCC-02-R or equivalent)
  - Adapter Cleaner Tips (microporous fabric spiral-wrapped on end of thin plastic handle, Alcoa Fujikura Ltd ACT-1<sup>®</sup> or equivalent)
- 2. Recommended inspection device:
  - Fiber inspection microscope ("fiberscope"—200X minimum magnification microscope with integral illumination, such as Leica Fibervue 31-22-70 or Noyes Fiber Systems OFS-300, with adapter required to position ferrule of connector type in use)

Optimum signal transfer between fibers terminated in fiber optic connectors occurs only if the fiber ends come together precisely aligned and with nothing between them that can attenuate, refract, or reflect the lightwave. Fabrication techniques precisely

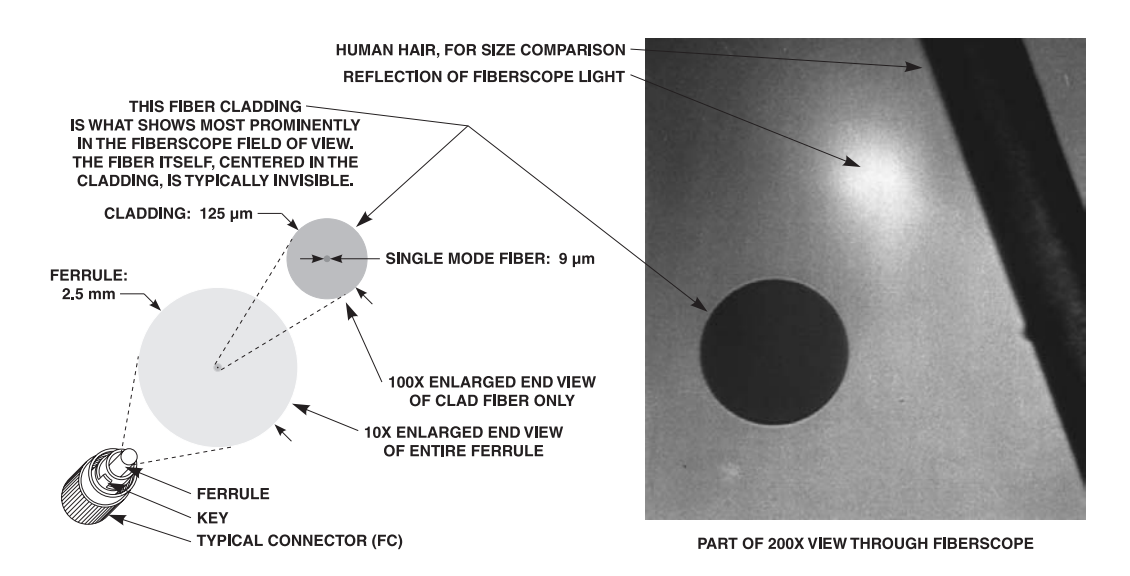

Figure 502-1. Fiberscope Inspection of a Fiber Optic Connector Ferrule

DLP-502 Page 2 of 5

center each fiber and its cladding in the connector's cylindrical ferrule. Each ferrule endface is slightly domed (with the fiber at the apex of the dome) and highly polished. The split sleeve in the adapter used to mate two connectors grips the two ferrules snugly and keeps them aligned. Other mechanical features of connectors and adapters hold the ferrule endfaces pressed together. But it is the installing technician's responsibility to see that endfaces are clean before they are joined. Figures 502-1 and 502-2 show why a fiberscope is the tool for that job.

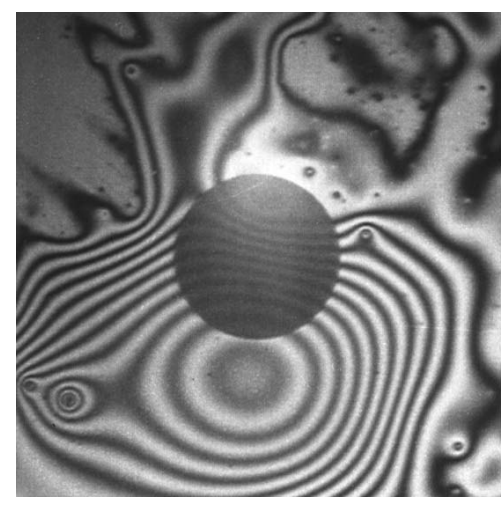

CONTAMINATION FROM CONNECTOR DUST CAP (Plasticizer, mold release? Some dirt particles)

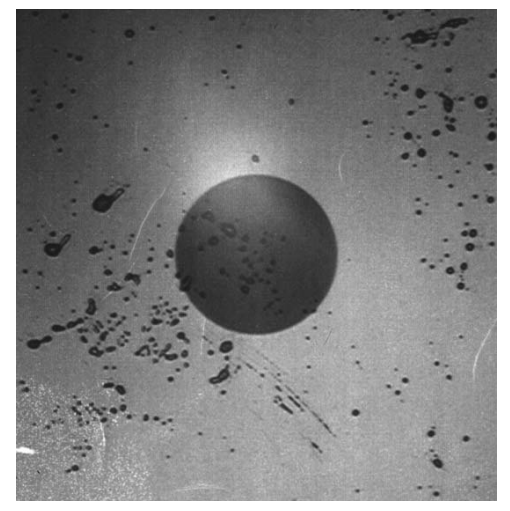

CONTAMINATION FROM CONTACT WITH "DRY" SKIN ("I barely brushed it with the back of my hand!")

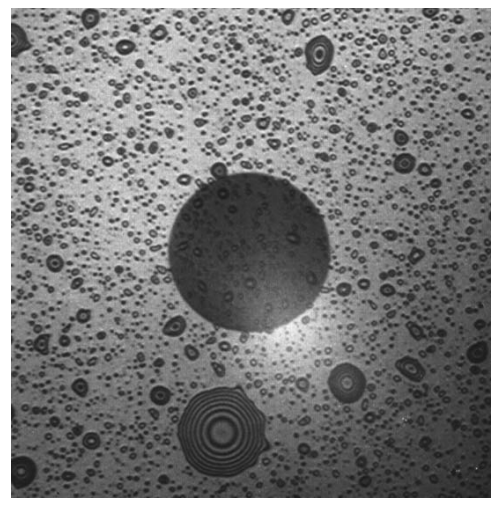

"CANNED" AIR/GAS RESIDUE (LIGHT) (Can tipped, liquid dispensed; tube not fully purged)

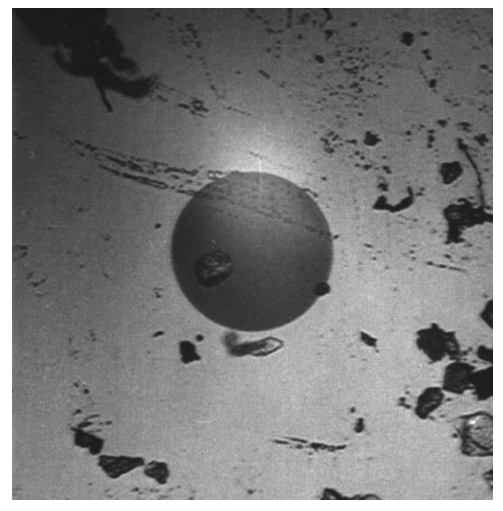

COMMON WORK AREA ENVIRONMENTAL DUST (Endface lightly tapped on dusty workbench surface)

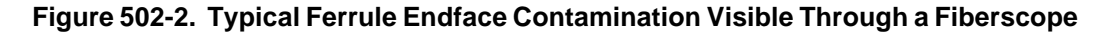

#### DLP-502 Page 3 of 5

Warning: Infrared radiation is invisible and can seriously damage the retina of the eye. Be certain that no laser light is present on a fiber before cleaning its connector. Do not assume that laser power is turned off, or that a fiber is disconnected at its other end. Use an optical power meter if necessary to identify active fibers.

- 3. Cleaning procedure for:
  - a. Cable connectors, continue to step 4.
  - b. Module bulkhead receptacles, go to step 9.

#### **Cable Connectors**

- 4. To clean a connector, fold a clean, new wipe into a 2-inch square pad. Moisten (but do not saturate) about a 1/2-inch diameter portion of the pad with alcohol. Wrap the moistened part of the pad around the exposed ferrule end and—using *firm* finger pressure—twist the pad around the ferrule in at least three back-and-forth quarter- to half-turn rotations. The pad should squeak against the ferrule.
- 5. Press the ferrule endface into the wet spot on the wipe. Using firm force, twist the ferrule so that a wiping action occurs. Repeat this twice, using a clean alcohol-moistened spot on the pad each time. The pad should squeak against the ferrule.
- 6. Press the ferrule endface into a dry spot on the wipe and—using gentle force—twist the ferrule so that a wiping action occurs. Discard the used pad.
- 7. Visually inspect the ferrule endface for cleanliness. We strongly recommend use of a fiberscope for this inspection.
  - If fiberscope inspection shows that endface cleanliness meets the standard shown in Figure 502-3, go to step 10 (FC type connector) or step 11 (SC type connector) for connector mating instructions.
  - If fiberscope inspection shows that the ferrule endface is not thoroughly clean, or if no fiberscope is available, continue with step 8.

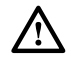

**Caution:** When performing step 8 on an angle polished connector, tilt the connector until the angled ferrule endface is parallel with the cleaning tape. Then drag the ferrule surface over the tape low side first, so that the sharper high side of the ferrule does not snag in and tear the tape fabric.

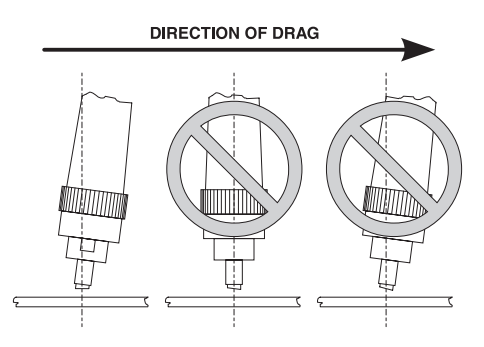

DLP-502 Page 4 of 5

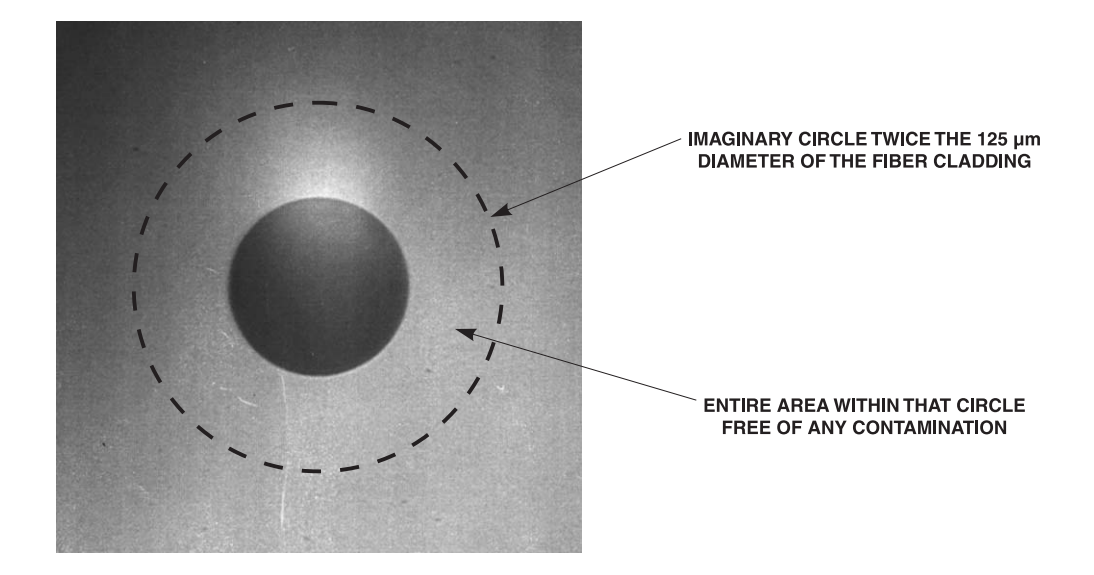

#### Figure 502-3. Inspection Standard for Clean Ferrule Endface (Viewed Through Fiberscope)

8. Open the optical fiber connector cleaner reel's access window shutter to expose a new section of cleaning tape, and hold the shutter open. Using only one side of the exposed tape section, firmly press the ferrule endface against the tape and drag and twist it along the fabric for a sustained wiping action. Repeat this, but along the other, unused side of the tape section. Then, let the shutter close to prevent further use of that tape section.

Go to step 10 (FC type connector) or step 11 (SC type connector) for connector mating instructions.

#### Stop! You have completed this procedure.

#### **Module Bulkhead Receptacles**

- 9. To clean an empty adapter, pass a fresh adapter cleaner tip all the way through it. Repeat several times. The objective is to wipe off and push through any loose contaminant particles, leaving nothing that could later be dislodged by and fall between the endfaces of connector ferrules. Discard the cleaner tip after using it on one adapter.
- Note: Connectors on interior fibers and the bulkhead adapters holding such connectors inside C-COR.net equipment units are scrupulously cleaned as part of factory assembly and then kept protected by dust covers. Accordingly, connectors and adapters on units fresh from the factory should not require cleaning. If units are later left with bulkhead adapters empty and uncapped, contamination may occur. Careful and limited disassembly to permit use of the cleaning and inspection procedures described above may be required.

#### DLP-502 Page 5 of 5

/!`

Caution: When mating or separating fiber optic connectors and adapters, always keep the connector ferrule directly in line with the adapter split ring. Attempting to insert or remove a connector at an angle can: 1) shave minute particles off the interior of a metallic adapter split ring, thus perhaps contaminating the fiber-to-fiber interface; or 2) fracture a ceramic adapter split ring, leading to fiber misalignment.

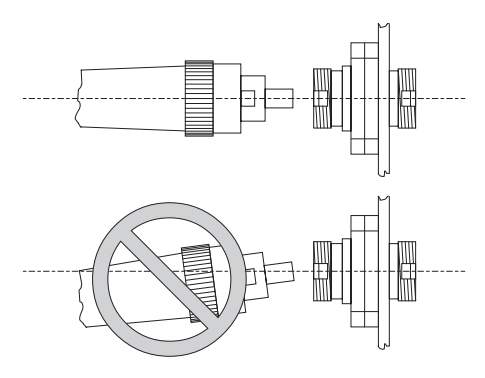

- 10. To mate an FC connector and adapter:
  - Insert the connector into the adapter, taking care to keep the connector ferrule in line with the adapter's split sleeve.
  - Rotate the connector as necessary until its key (Figure 502-1) slips into the adapter keyway.
  - Thread the connector cap clockwise onto the adapter until finger tight to complete the connection.

#### Stop! You have completed this procedure.

- 11. To mate an SC connector and adapter:
  - Orient the connector to align its keyed side with the slotted keyway side of the adapter.
  - Taking care to keep the connector ferrule in line with the adapter's split sleeve, insert the connector all the way into the adapter, until the mating latches click.

DLP-503 Page 1 of 6

#### PERFORM INITIAL FUNCTIONAL CHECK OF HWX 750 MHz DFB LASER TRANSMITTER MODULE

**Summary:** This procedure explains alarm isolation for initial front-panel LED indications and verification of the RF input(s) when HWX 750 MHz DFB Laser Transmitter modules are installed. The HWX Equipment Shelf and Power Supply/Controller(s) should already have been functionally checked as directed in the HWX Equipment Shelf and Power Supply/ Controller Installation and Operation manual.

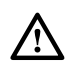

**Warning:** To prevent electrical shock, never work on electrical equipment in a wet location or during a lightning storm.

- ▶ Note: In case of field failure, modules shall be replaced as a unit. No field servicing of the individual boards or components comprising the HWX system or modules shall be required. Failure to comply could result in voiding of the equipment warranty.
- 1. Obtain the following tools and equipment:
  - ESD wrist strap
  - Digital voltmeter with test leads

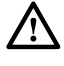

**Caution:** Electronic equipment can be damaged by static electrical discharge. When handling HWX-shelf units, always follow Electrostatic Discharge (ESD) protection practices. Wear a grounded wrist strap when you touch a unit. Use antistatic packaging when transporting or storing units. When working on a unit, always place it on an approved, electrically grounded antistatic mat.

- 2. Place the ESD wrist strap on your wrist and snap the ground wire to the wrist strap. Plug the ground plug into a grounded ESD jack.
- 3. Is power applied to the shelf?
  - If No, continue to step 4.
  - If Yes, go to step 5.
- 4. Apply power to the HWX Shelf and perform the initial functional check as directed in the HWX Equipment Shelf and Power Supply/Controller Installation and Operation Manual.

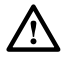

**Warning:** Do not use excessive force inserting or reseating modules in the equipment shelf. Although all modules can be removed or installed while the shelf is powered (hot swap) without risk of damage or system interruption, excessive insertion force (slamming module into shelf while inserting) could cause system interruption.

**Note:** While performing step 5 make sure to monitor the transmitter LEDs as power is applied to the transmitter.

#### DLP-503 Page 2 of 6

- 5. Perform transmitter **LED test**. Unseat (disconnect the module from the shelf's backplane connector) and carefully reinsert the module, making sure the DIN connector on the rear of the module mates cleanly into the shelf's backplane receptacle. Observe that the receiver ALARM, RF INPUT and LASER POWER LEDs all *momentarily illuminate*, then return to a steady-state condition.
  - If all the LEDs **do not** *momentarily illuminate*, repeat step 5. If repetition of step 5 does not provide the desired results, contact Technical Support. Refer to "Contacting C-COR.net Technical Support" in the Front Matter of this manual.

#### Stop! You have completed this procedure.

• If all the LEDs do momentarily illuminate, continue to step 6.

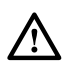

**Warning:** To avoid exposure to invisible laser radiation, do not look into the ends of any optical fiber or bulkhead connector. Use an optical power meter to identify active fibers. Do not assume laser power is turned off or that the fiber is disconnected at the other end.

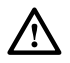

**Warning:** Infrared radiation is invisible and can seriously damage the retina of the eye. To avoid potentially dangerous amounts of radiation exposure, a protective cap or hood MUST be immediately placed over any radiating bulkhead receptacle or optical fiber connector. This practice also keeps dirt particles from entering the connector.

- 6. Using DLP-504, verify that the RF input signal(s) are at the proper level. Continue to step 7 when complete.
- **Note:** If the transmitter has two optical outputs (OPT OUT), the output power is split between the two connectors based on the module's output splitter selection option (refer to Figure 1-5 on page 1-5).
- 7. Verify that the optical fiber optic cable(s) are connected to the transmitter.
  - If Yes, continue to step 8.
  - If **No**, connect a fiber optic cable to the transmitter's OPT OUT bulkhead receptacles (located on the angled front panel portion of the transmitter) to the optical output receptacle of the mating unit (or customer's network). Repeat for the second OPT OUT bulkhead receptacle if a second connection is required.
- 8. Verify that a Power Supply/Controller module has been selected as a primary power source (POWER LED *blinking green*) and that all other modules installed in the shelf are clear of alarms.
  - If existing Alarms, refer to specific module installation manuals for fault isolation procedures. Repeat step 8 after the problem(s) have been resolved.
  - If no Alarms from other modules are present, read the following notes, then go to Table 503-1, 750 MHz DFB Laser Transmitter Fault Analysis/Probable Cause.

DLP-503 Page 3 of 6

• Note: Verifying normal operation and fault diagnostics portion of this procedure is set out in a sequential table format. Module LED Indications column can be used as a guide to fault isolation through module LED patterns. The LED indications are shown in actual module layout positions, using the following legend:

Illuminated LED (on), the letter in the center of LED indicates the color R = Red G = Green n/a = LED status not applicable

LED extinguished (out)

**Note:** The 750 MHz DFB Laser Transmitter normal and alarm indications are based on threshold settings that are preset during manufacturing Reference Table 1-1, "Front Panel Indicators...." on page 1-5, and Appendix A, "750 MHz DFB Laser Transmitter Firmware Factory Settings." Fault isolation steps are based on those settings and any user changes could yield different results.

This procedure also assumes a working knowledge of the craft application software. If detail instructions are required, refer to the applicable craft software instruction manual (see "Related Publications" in Front Matter for manual part number).

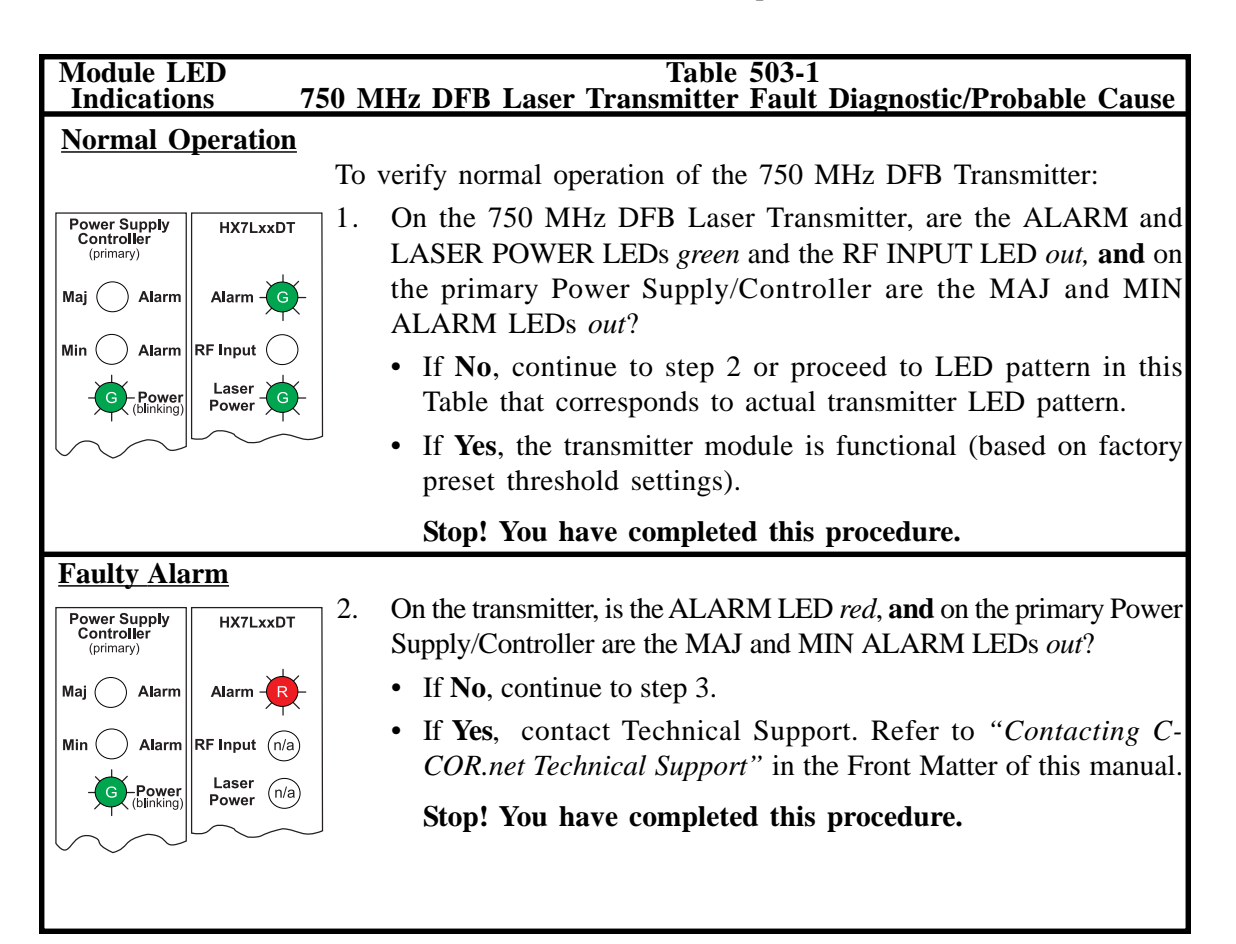

#### DLP-503

Page 4 of 6

#### Module LED Indications Table 503-1 (continued) 750 MHz DFB Laser Transmitter Fault Diagnostic/Probable Cause

#### Alarm Condition

Alarm conditions can be caused by the RF input, Optical output, or monitoring circuits associated with the laser exceeding the alarm threshold values. The use of local craft software can isolate these alarms to the exact cause.

#### **<u>RF</u>** Input Above Major Threshold Setting

**Note:** 750 MHz DFB transmitter modules are shipped from the factory with the *low* RF threshold alarm value set to *off (Appendix A)*. A low signal level will therefore not cause an alarm condition. If a user has changed the low alarm trip setting from *off* to a value, when that value is exceeded, the RF INPUT LED will be green, and the alarm will occur.

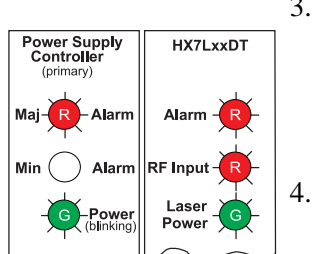

- 3. On the transmitter, are the ALARM and RF INPUT LEDs *red*, **and** on the primary Power Supply/Controller is the MAJ ALARM LED *red*?
  - If No, go to step 8.
  - If **Yes**, continue to step 4.

. Indicates that the RF input is above the high threshold setting. Is local craft Control Panel software available to verify RF input value and threshold settings?

- If No, go to step 6.
- If Yes, continue to step 5.
- 5. Using craft Control Panel software, verify RF input value and threshold settings.
  - If value and threshold settings are correct, go to step 6.
  - If *threshold* settings are **incorrect**, reenter proper threshold settings, then repeat Table 503-1.
  - If *value* is **outside** threshold setting, go to step 6.
- 6. Using DLP-504, verify the RF input signal level. When complete, continue to step 7.
- 7. Measurement results:
  - Input signal **required adjustment** to attain an **acceptable** level. Repeat Table 503-1.
  - Input signal level is an **acceptable** level, contact Technical Support. Refer to "*Contacting C-COR.net Technical Support*" in the Front Matter of this manual.
  - **Note:** If craft software was not avaiable and the input signal levels were acceptable, *threshold values* should be verified prior to sending suspected faulty modules back for repair.

#### DLP-503 Page 5 of 6

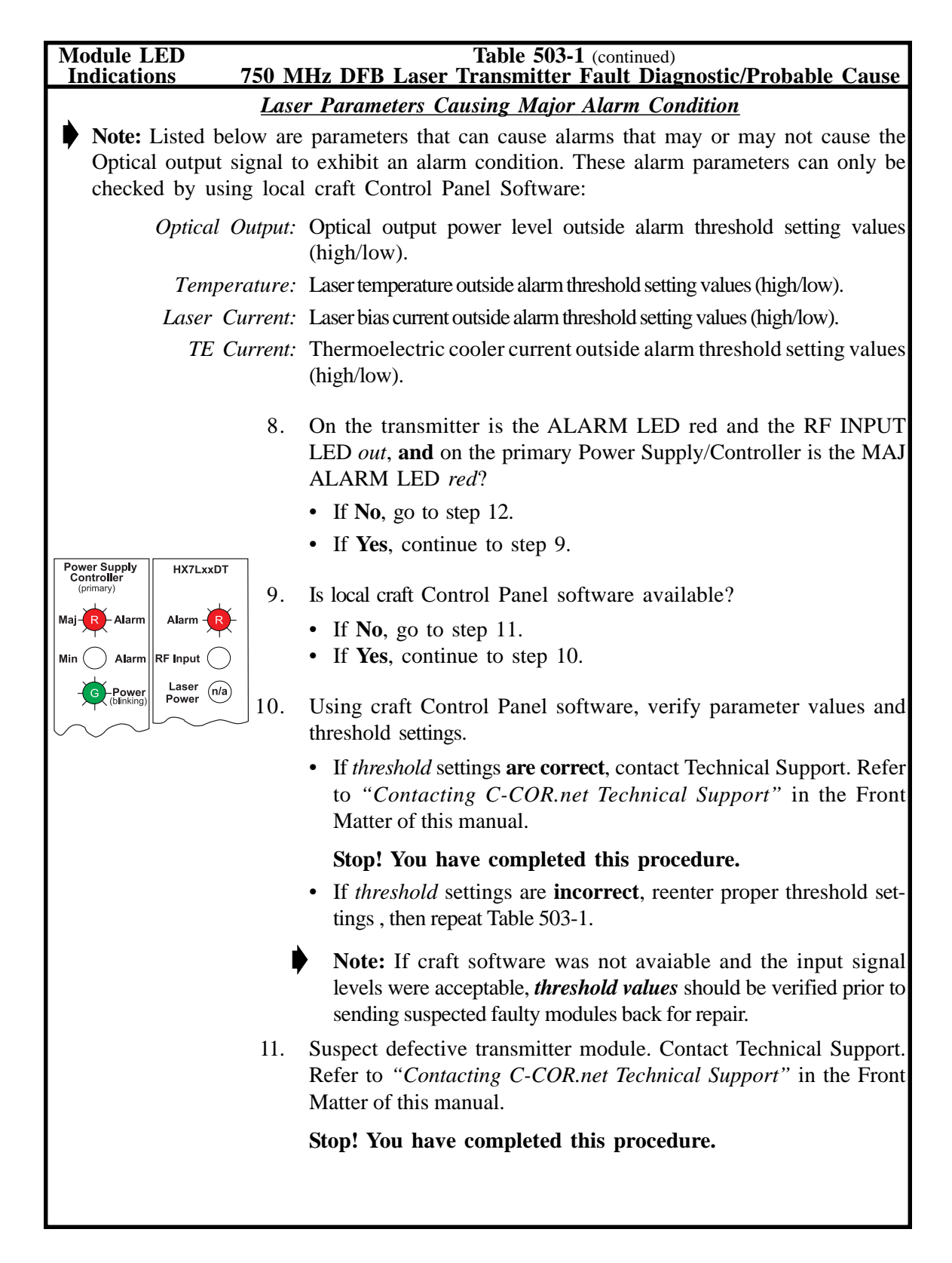

### DLP-503

Page 6 of 6

| Module LED Table 503-1 (continued)            |                                                                                                    |  |
|-----------------------------------------------|----------------------------------------------------------------------------------------------------|--|
| Alarm Condition                               | So MHZ DFB Laser Transmitter Fault Diagnostic/Frobable Cause                                                                                                    |  |
| (continued)                                   | <ul> <li>12. The transmitter ALARM LED is green and the RF INPUT and LASER POWER LEDs are <i>out</i>, and the primary Power Supply/ Controller's MIN and MAJ ALARM LEDs are <i>out</i>.</li> </ul> |  |
| Maj Alarm Alarm G<br>Min Alarm RF Input Laser | • If <b>No</b> , multiple problems may exist, contact Technical Support.<br>Refer to " <i>Contacting C-COR.net Technical Support</i> " in the Front<br>Matter of this manual.                      |  |
| (blinking) Power                              | Stop! You have completed this procedure.                                                                                                    |  |
|                                               | • If <b>Yes</b> , continue to step 13.                                                                                                    |  |
|                                               | <ol> <li>The transmitter laser is off (deactivated). Using local craft Control<br/>Panel software verify/activate laser:</li> </ol>                                                                |  |
|                                               | • If <b>deactivated</b> , activate the laser by selecting the <b>Activate</b> button. Repeat Table 503-1.                                                                                          |  |
|                                               | • If <b>activated</b> , contact Technical Support. Refer to <i>"Contacting C-COR.net Technical Support"</i> in the Front Matter of this manual.                                                    |  |
| Stop! You have completed this procedure.      |                                                                                                    |  |
|                                               |                                                                                                    |  |

DLP-504 Page 1 of 6

#### CHECK AND ADJUST RF CARRIER INPUT SIGNALS

**Summary:** This procedure describes how to calculate the appropriate levels for the RF input signals to the 750 MHz DFB Laser Transmitters installed in the HWX shelf.

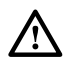

**Warning:** To prevent electrical shock, never work on electrical equipment in a wet location or during a lightning storm.

- 1. Obtain the following tools and equipment:
  - ESD wrist strap
  - Torque wrench (20 inch-pounds setting), for RF cable installation
  - Spectrum analyzer
- 2. Place the ESD wrist strap on your wrist and snap the ground wire to the wrist strap. Plug the ground plug into a grounded ESD jack.

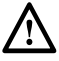

**Caution:** Electronic equipment can be damaged by static electrical discharge. When handling HWX-shelf units, always follow Electrostatic Discharge (ESD) protection practices. Wear a grounded wrist strap when you touch a unit. Use antistatic packaging when transporting or storing units. When working on a unit, always place it on an approved, electrically grounded antistatic mat.

- ▶ Note: The measurements called for below will be most accurate if made as recommended, at the downstream connector end of the RF input cable. If for convenience they are made instead at the front-panel RF INPUT MONITOR connector, bear in mind that the signal level there is at -20 dB (±1 dB) with respect to the rear-panel input connector, and that flatness may be affected slightly by components between the input and monitor connectors.
- Note: Composite power for diverse channel loads (both analog and digital channels) if calculated using the standard analog equations could result in overdriving or clipping of the laser transmitter.
- 3. Type of RF input channel loading:
  - If only analog channels, continue to step 4 to calculate the drive level.
  - If diverse channel loading (analog and digital channels), go to step 8 to calculate the drive level to the laser that will not exceed the sum total.

#### DLP-504 Page 2 of 6

#### **Calculation for Analog RF Carrier Levels**

4. Calculate the desired signal level for each channel. Round calculation to the nearest half dB. Table 504-1 (80 channels) and Table 504-2 (112 channels) list some common values.

For up to 80 channels from 50 to 550 MHz:

$$X = 17 + [10 * \log (80/Y)]$$

For up to 112 channels from 50 to 750 MHz:

 $X = 15.5 + [10 * \log (112/Y)]$ 

where X = Desired RF input carrier level for each channel in dBmV.

Y = Total number of channels from both RF input ports. For example, if there are 20 channels at the upper port and 40 channels at the lower input port, then Y = 60.

Example: X = 17.0 + [10 \* log (80 / 60)] X = 17.0 + [10 \* log (1.33)] X = 17.0 + [10 \* 0.125] X = 17.0 + 1.25 X = 18.25 $X = 18.0 \ dBmV$ 

Table 504-1. 50 - 550 MHz RF Input Level Vs. Channel Loading

| Total Number<br>of Channels | Required<br>Carrier Level |
|-----------------------------|---------------------------|
| 80                          | 16.5 to 17.5 dBmV         |
| 60                          | 17.5 to 18.5 dBmV         |
| 40                          | 19.5 to 20.5 dBmV         |
| 20                          | 22.5 to 23.5 dBmV         |
| 10                          | 25.5 to 26.5 dBmV         |

DLP-504 Page 3 of 6

| Total Number<br>of Channels | Required<br>Carrier Level |
|-----------------------------|---------------------------|
| 112                         | 15.0 to 16.0 dBmV         |
| 80                          | 16.5 to 17.5 dBmV         |
| 60                          | 17.5 to 18.5 dBmV         |
| 40                          | 19.5 to 20.5 dBmV         |
| 20                          | 22.5 to 23.5 dBmV         |
| 10                          | 25.5 to 26.5 dBmV         |

#### Table 504-2. 50 - 750 MHz RF Input Level Vs. Channel Loading

- Note: If only one RF input jack is to be used on a transmitter module with dual inputs, the other jack must be terminated with a standard 75 Ohm terminator.
- 5. Disconnect one RF input cable from the RF IN connector on the HWX shelf rear panel and connect the cable to the spectrum analyzer. Measure the flatness of the RF input signal to confirm that signal level does not vary by more than  $\pm 0.5$  dB across the bandwidth. If necessary, adjust individual signal components at their source to meet this input flatness specification. Repeat this step for the second RF input cable connected to this module.
- 6. Measure the power level for each channel and confirm that it is set to the value "X"  $\pm 0.5$  dB determined in step 4 above. If necessary, adjust the carrier level to bring it into the specified range.

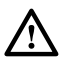

**Caution:** It is recommended that a torque wrench be used to attach the RF cable to the transmitter. Do not exceed 20 inch-pounds of torque when connecting the RF cable to the module's RF Input ports. Excessive force can damage the module's RF connection.

7. If the measurement was taken using the actual RF input cable, disconnect the cable from the spectrum analyzer and reconnect it to the transmitter RF input connector on the back of the module, passing the cable through the cutout provided in the rear of the equipment shelf. Finger tighten RF cable, *then* torque to 20 inch-pounds (additional 1/8 turn, if no torque wrench is available). *Return to the procedure step that initiated this procedure*.

#### DLP-504 Page 4 of 6

#### **Calculation for Diverse Channel Loads**

To prevent overdriving or clipping a laser transmitter the composite power of the analog and digital carriers must be taken into account. Also, to ensure a high CNR for analog carriers and a low bit error rate for digital signals, the drive levels must be carefully calculated. The two groups of carriers are typically operated at different levels. To calculate the carrier levels the problem must be phrased in units of "real" power and not in dBmV or dBm. When presented in terms of real power each group of carriers can then be added algebraically.

The differential level between analog and digital carriers is determined by the end of line (EOL) CNR performance for the analog and the digital signal CNR requirements. For example if the analog EOL CNR is 47 dB and the digital CNR requirement is 35 dB, then in theory a 12 dB delta could be used. Typically, a system design will use a 10 dB or less delta.

8. Calculate the total power  $(P_{total})$  that can be applied to the transmitter by utilizing the reference channel load and the reference RF input level. For this example a reference channel load of 112 channels and the reference input level of +15.5 dBmV:

 $P_{total} = +15.5 \text{ dBmV} + 10 \log (112)$   $P_{total} = +15.5 \text{ dBmV} + 20.5$  $P_{total} = +36.0 \text{ dBmV}$ 

9. Next convert the dBmV P<sub>total</sub> to milliwatts (mW).

#### Example:

Calculate the relative power components of 80 analog carriers and 32 digital carriers. (The digital carriers will be arbitrarily set at -10 dBc from the analog carriers).

• First convert dBmV to dBm. Add -48.75 to the dBmV value (see Appendix B for derivation of the conversion constant):

 $dBm = +36.0 \ dBmV + (-48.75)$ dBm = -12.75

• Now convert dBm to mW:

 $\begin{array}{l} mW \,=\, 10 \ ^{dBm/10} \\ mW \,=\, 10 \ ^{-12.75/10} \\ mW \,=\, .0531 \end{array}$ 

 $P_{total} = +36.0 \text{ dBmV} = -12.75 \text{ dBm} = 0.0531 \text{ mW}$ 

10. Next determine the difference in level (in dB), between the analog and digital carriers, and convert it to a difference factor (df):

#### DLP-504 Page 5 of 6

#### <u>Example:</u>

The digital carriers will be arbitrarily set at -10 dBc(x) from the analog carriers. The difference factor is:

$$\begin{array}{l} df = 10 \ ^{(\text{-x/10)}} \\ = 10 \ ^{(\text{-10/10)}} \\ = 10 \ ^{(\text{-1)}} \\ df = 0.1 \end{array}$$

Table 504-3 indicates the difference factor (df) for selected dBc deltas.

11. Now solve for the total drive level  $(P_{drive})$ :

The total combined power of the analog channels and the power of the digital channels should not exceed  $P_{total}$ .

$$\mathbf{P}_{\text{total}} = \mathbf{P}_{\text{analog}} + \mathbf{P}_{\text{digital}}$$

#### Example:

Phrase the problem in known terms. There are 80 analog channels, 32 digital channels at a level -10 dBc from the analog channels.

$$P_{total} = P_{drive} (80) + P_{drive} * (df) * (32)$$

$$P_{total} = P_{drive} (80) + P_{drive} * (0.1) * (32)$$

$$P_{total} = P_{drive} [(80) + (0.1) * (32)]$$

Solve for P<sub>drive</sub>

$$P_{drive} = \frac{P_{total}}{[(80) + (0.1) * (32)]} = \frac{0.0531 \text{ mW}}{83.2} = 0.000638 \text{ mW}$$

This is the analog per channel drive level expressed in mW.

- 12. Convert analog per channel drive level in mW to dBmV.
  - First convert mW to dBm:

dBm = 10 Log (mW)dBm = 10 Log (.000638) = -32.0

• Next add 48.75 dB to convert from dBm to dBmV.

dBmV = -32.0 dBm + 48.75 dB = +16.8

This is the analog per channel drive level expressed in dBmV.

| dBc(x)      | Factor |  |
|-------------|--------|--|
| 12          | 0.0631 |  |
| 11          | 0.0794 |  |
| 10          | 0.100  |  |
| 9           | 0.125  |  |
| 8           | 0.158  |  |
| 7           | 0.199  |  |
| 6           | 0.251  |  |
| 5           | 0.316  |  |
| 4           | 0.398  |  |
| 3           | 0.500  |  |
| 2           | 0.631  |  |
| 1           | 0.794  |  |
| Table 504-3 |        |  |

#### DLP-504 Page 6 of 6

13. Find the proper operating level of the *digital* carriers by subtract 10 dB, the difference in level:

+16.8 dBmV - 10 dB = 6.8 dBmV

14. *Verify the calculations* to ensure the settings will not exceed the P<sub>total</sub> requirement by applying the values for analog and digital carriers to the formula:

 $P_{total} = 10 \text{ Log } [(80 * 10^{-16.8/10}) + (32 * 10^{-6.8/10})]$   $P_{total} = 10 \text{ Log } [(80 * 47.86) + (32 * 4.79)]$   $P_{total} = 10 \text{ Log } [(3,828.8) + (153.3)]$   $P_{total} = 10 \text{ Log } [3,982.1]$   $P_{total} = 36.0 \text{ dBmV}$ 

- **Note:** The carrier levels referenced here are for unmodulated (CW) carriers.
- Note: If only one RF input jack is to be used on a transmitter module with dual inputs, the other jack must be terminated with a standard 75 Ohm terminator.
- 15. Disconnect one RF input cable from the RF IN connector on the HWX shelf rear panel and connect the cable to the spectrum analyzer. Measure the flatness of the RF input signal to confirm that signal level does not vary by more than  $\pm 0.5$  dB across the bandwidth. If necessary, adjust individual signal components at their source to meet this input flatness specification. Repeat this step for the second RF input cable connected to this module if required.
- 16. Measure the power level for each channel and confirm that it is set to the analog and digital levels calculated in step 12 and 13 (±0.5 dB). If necessary, adjust the carrier level to bring it into the specified range.

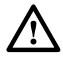

**Caution:** It is recommended that a torque wrench be used to attach the RF cable to the transmitter. Do not exceed 20 inch-pounds of torque when connecting the RF cable to the module's RF Input ports. Excessive force can damage the module's RF connection.

17. If the measurement was taken using the actual RF input cable, disconnect the cable from the spectrum analyzer and reconnect it to the transmitter RF input connector on the back of the module, passing the cable through the cutout provided in the rear of the equipment shelf. Finger tighten RF cable, *then* torque to 20 inch-pounds (additional 1/8 turn, if no torque wrench is available). *Return to the procedure step that initiated this procedure*.

## APPENDIX A 750 MHz DFB MODULE FIRMWARE FACTORY SETTINGS

This appendix provides a list of the factory firmware settings for the parameters listed below. Unless noted, the factory settings can be changed by the user as required for optimum network operation.

**Note:** The settings listed here are current as of the date of publication of this manual. C-COR.net reserves the right to change these settings without prior notice. You may verify these settings by contacting C-COR.net Technical Support. For contact information, refer to *"Contacting C-COR.net Technical Support"* in the Front Matter of this manual.

#### **Alarm Threshold Settings**

1. **RF Drive** 

| low | <u>high</u> |
|-----|-------------|
| off | 22          |

**Note:** The RF Drive low threshold is turned *off* because otherwise under a low RF input alarm the DFB laser device is shut down. This can create significant problems when both broadcast and narrowcast signals are driving a transmitter. If the broadcast service is interrupted, the RF drive to the laser device will be shut down even though narrowcast service is still present.

#### 2. Optical Output

Optical Output alarm threshold settings (in mW) are based on the model Minimum Output Power Level option:

| <b>Model</b> | low  | <u>high</u> |
|--------------|------|-------------|
| HX7L04       | 2.0  | 4.5         |
| HX7L06       | 3.5  | 6.5         |
| HX7L08       | 5.5  | 8.5         |
| HX7L09       | 7.5  | 10.5        |
| HX7L10       | 9.5  | 13.5        |
| HX7L11       | 12.5 | 16.5        |
| HX7L12       | 15.5 | 20.4        |
| HX7L13       | 19.5 | 24.5        |

#### 3. <u>Temperature</u>

Laser temperature alarm threshold values ( $T_L$  and  $T_H$ ) are set in the factory and are based on each individuals laser's operating characteristics. *These settings can not be changed by the user*:

| <u>low</u> | <u>high</u> |
|------------|-------------|
| $T_L$      | $T_{\rm H}$ |

(continued)

#### Alarm Threshold Settings (continued)

#### 4. Laser Current

Laser bias current alarm threshold values ( $LC_L$  and  $LC_H$ ) are set in the factory and are based on each individuals laser's operating characteristics:

| low | <u>high</u> |
|-----|-------------|
| LCL | $LC_{H}$    |

#### 5. <u>TE Current</u>

| low | <u>high</u> |
|-----|-------------|
| off | 1.00        |

## APPENDIX B CONVERSION OF dBm UNITS TO dBmV UNITS

Derivation of a constant to convert Power Levels measured in dBm units to dBmV units

$$\begin{aligned} y(dBmV) &= 20 \text{ Log } (E/E_{ref}) & \text{where } E &= \text{voltage in } (mV) \\ E_{ref} &= 1 \text{ mV} \\ E_{(mV)} &= E_{(volts)} * 1000 \end{aligned}$$

$$&= 20 \text{ Log } (E_{(mV)} / 1_{(mV)}) \\ &= 20 \text{ Log } (E_{(volts)} * 1000) & \text{where } P_{(Watts)} &= E_{(Volts)}^{-2} / R_{(ohms)} \\ E_{(volts)}^{-2} &= P_{(Watts)} * R_{(ohms)} \\ E_{(volts)}^{-2} &= P_{(Watts)} * R_{(ohms)} \\ E_{(volts)} &= \sqrt{-P_{(Watts)} * R_{(ohms)}} \\ &= 20 \text{ Log } \sqrt{-P_{(Watts)} * R_{(ohms)} * 1000} \\ &= 20 \text{ Log } \sqrt{-P_{(Watts)} * R_{(ohms)} * (1000)^2} \\ & \text{where } P_{(Watts)} &= P_{(mW)} / 1000 \\ &= 20 \text{ Log } \sqrt{-P_{(mW)} * R_{(ohms)} * (1000)^2} \\ &= 20 \text{ Log } \sqrt{-P_{(mW)} * R_{(ohms)} * 1000} \\ &= 20 \text{ Log } \sqrt{-P_{(mW)} * R_{(ohms)} * 1000} \\ &= 20 \text{ Log } (V_2) \text{ Log } (P_{(mW)} * R_{(ohms)} * 1000) \\ &= 10 \text{ Log } (P_{(mW)} + 10 \text{ Log } (R_{(ohms)} * 1000) \\ &= 10 \text{ Log } P_{(mW)} + 10 \text{ Log } (R_{(ohms)} * 1000) \\ &= x(dBm) + 10 \text{ Log } (75 * 1000) \\ &= x(dBm) + 10 \text{ Log } (75,000) \\ &= x(dBm) + 10 \text{ V} 4.875 \end{aligned}$$

y(dBmV) = x(dBm) + 48.75 (or 46.99 if R = 50 ohms)

Thus even though Power in dBmV units is defined in terms of a 20 Log function, and Power in dBm units is defined in terms of a 10 Log function, the algebra shows that it is possible to convert from one to the other with a fixed constant.

| POWER VALUES |         |                           |
|--------------|---------|---------------------------|
|              | (x)     | (y)                       |
| P (mW)       | P (dBm) | P (dBmV) <sup>Note1</sup> |
| 10.0         | +10.0   | +58.75                    |
| 2.0          | +3.0    | +51.75                    |
| 1.0          | +0.0    | +48.75                    |
| 0.50         | -3.0    | +45.75                    |
| 0.10         | -10.0   | +38.75                    |
| 0.01         | -20.0   | +28.75                    |
| 0.001        | -30.0   | +18.75                    |

The following is a representative table of power values in mW, dBm, and dBmV:

**Note 1:** R = 75 ohms

#### World Headquarters

60 Decibel Road State College, PA 16801-7580 USA Tel: 800-233-2267, +1-814-238-2461 Fax: +1-814-238-4065 www.c-cor.net

#### European Office

P.O. Box 10.265 1301 AG Almere The Netherlands Tel: +31-36-5461111 Fax: +31-36-5364255

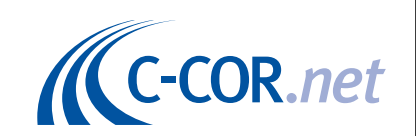

Canadian Office 981 Mountview Court, Oshawa, Ontario, L1K 2M1, Canada Tel: 905-427-0366 Fax: 905-428-0927 800-427-2559 (Toll free for Canadian call only)